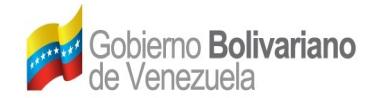

L

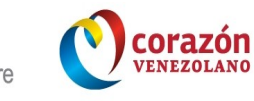

# **MODULO DE ASIGNACIONES**

Fecha: 06/09/12 Hora: 10:10 O9/P9 **Elaborado por:** ING. Angélica Ortega Profesional I Revisado por: Aprobado por: ING. Daniel Key T.S.U. Jesús Trias Vesión: 1.1 Coordinador Director Folio: 1/19 MANUAL DE USUARIO: VALIDACIÓN SUCRE

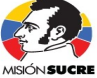

**¡Pa`lante con la transformación universitaria!** Calle Este 2, Av. Andres Eloy Blanco, entre esq. Dr. Paul y Salvador de León. Torre MPPEU-CNU, pisos 7 y 8. Sector La Hoyada, parroquia Catedral, municipio Libertador, Caracas. RF: G200038713 www.misionsucre.gob.ve @Sucrehavuelto

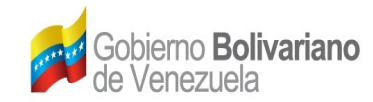

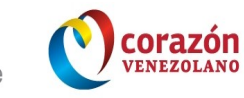

# CONTENIDO

|                                                   | ·····J |
|---------------------------------------------------|--------|
| Definición                                        | 4      |
| Generalidades                                     | 5      |
| Objetivo                                          | 5      |
| Alcance                                           | 5      |
| Requisitos del Uso de la Aplicación               | 5      |
| MÓDULO DE ASIGNACIÓN (Dirección de Personal)      | 5      |
| Nueva Validación                                  | 6      |
| Administrar Validaciones                          | 8      |
| MÓDULO DE ASIGNACIONES (Coordinador(a) de Aldea)  | 11     |
| Asignar Docente / Preparador                      | 11     |
| Validar Asignaciones.                             | 13     |
| Validar Docente Colaborador                       | 14     |
| Reporte de Validación                             | 16     |
| MÓDULO DE ASIGNACIONES (Coordinador(a) de Estado) | 17     |
| Validar Asignaciones                              | 17     |

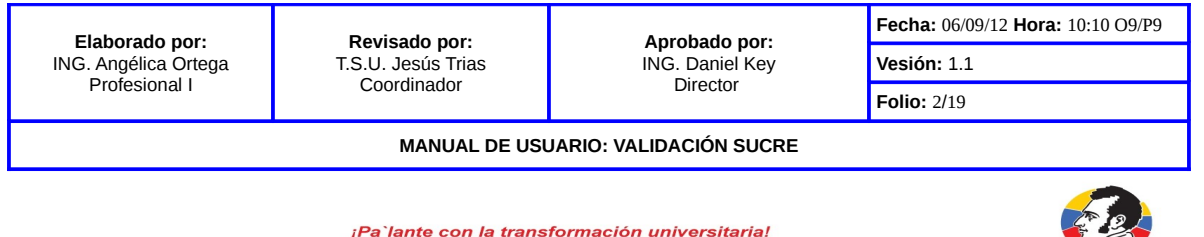

iPa`lante con la transformación universitaria! Calle Este 2, Av. Andres Eloy Blanco, entre esq. Dr. Paul y Salvador de León. Torre MPPEU-CNU, pisos 7 y 8. Sector La Hoyada, parroquia Catedral, municipio Libertador, Caracas. RIF: G200038713 www.miBionsucre.gob.ve @Sucrehavueto

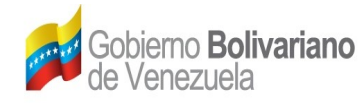

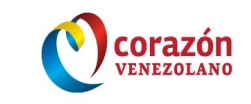

# INTRODUCCIÓN

El presente manual de usuario constituye un instrumento de consulta y apoyo diseñado para facilitar a los colaboradores (Coordinadores(as) de Aldea y Estado) el manejo del modulo que se encontrará disponible en el Sistema Unificado de Captación y Registro Estudiantil **(SUCRE)**.

En el mismo se detallan los pasos a seguir para efectuar las validaciones de los colaboradores (Docente Colaborador, Preparadores y Operarios) para generar las asignaciones correspondientes a los meses activos en el año fiscal corriente.

| Elaborado por:                      | Elaborado por:Revisado por:Aprobado por:ING. Angélica OrtegaT.S.U. Jesús TriasING. Daniel KeyProfesional ICoordinadorDirector | Anrohado nor:      | Fecha: 06/09/12 Hora: 10:10 O9/P9 |             |  |
|-------------------------------------|----------------------------------------------------------------------------------------------------|--------------------|-----------------------------------|-------------|--|
| ING. Angélica Ortega                |                                                                                                    | T.S.U. Jesús Trias | ING. Daniel Key                   | Vesión: 1.1 |  |
| Profesional I                       |                                                                                                    | Director           | Folio: 3/19                       |             |  |
| MANUAL DE USUARIO: VALIDACIÓN SUCRE |                                                                                                    |                    |                                   |             |  |
|                                     |                                                                                                    |                    |                                   |             |  |

MISIÓN SUCRE

¡Pa`lante con la transformación universitaria!

Calle Este 2, Av. Andres Eloy Blanco, entre esq. Dr. Paul y Salvador de León. Torre MPPEU-CNU, pisos 7 y 8. Sector La Hoyada, parroquia Catedral, municipio Libertador, Caracas. RIF: G200038713 www.misionsucre.gob.ve @@sucrehavueto

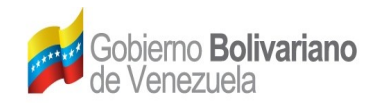

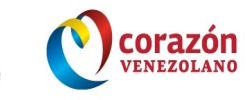

### Definición

Es un sistema diseñado con el fin de validar las asignaciones de los colaboradores, debido a que en tiempos pasados se procesaban las asignaciones de los colaboradores con errores en los datos que no existían, por lo tanto el sistema de validación permite a los coordinadores validar su data registrada de los colaboradores que laboran en sus aldeas coordinadas y así evitar el pago de asignaciones de personas que no laboran el ellas.

El objetivo principal del sistema es tener mayor seguridad en la información y calculo precisos de las asignaciones ya que el sistema sucre cuenta con Fecha Inicio y fin de las materias asignadas a los docentes Asociación de secciones y alumnos a los docentes Calculo de Cantidades de Alumnos Exactos por aldea (En caso de las asignaciones de los coordinadores de aldeas).

El sistema de validación también garantizara que los coordinadores poseer información de los colaboradores de aldeas y estudiantes actualizadas ya de no estar actualizada el calculo seria erróneo.

También posee la opción de calculo de asignaciones on-line, es decir, podrá validar el total de materias registradas al docente colaborador, antes de validar procederá corregir las materias y luego procederá a realizar las validaciones nuevamente y aparecerá el docente que le acaban de asignar las materias para ser validado.

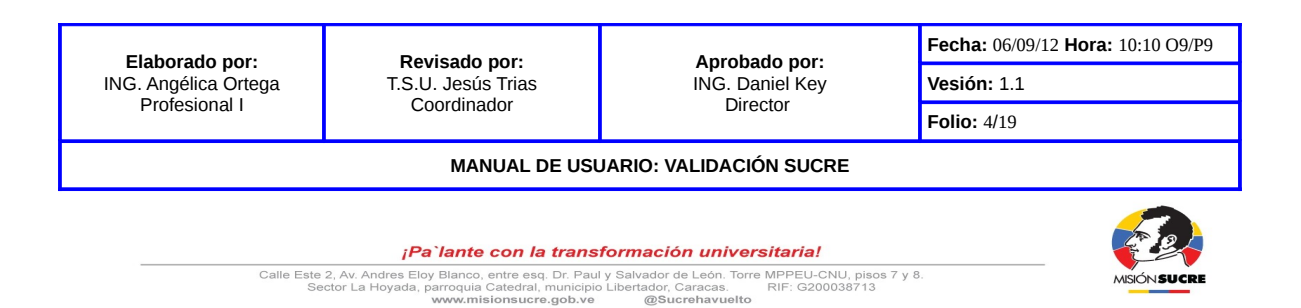

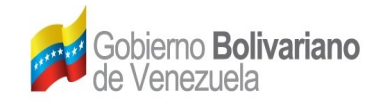

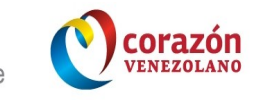

### Generalidades

#### Objetivo

Constituir una guía detallada que le permita conocer, de manera detallada, el sistema de validaciones de asignaciones, el cual ha sido diseñado para agilizar el proceso de la cancelación de las asignaciones.

#### Alcance

El módulo de asignaciones está dirigido a los colaboradores que prestan apoyo al sistema de educación universitario de la Misión Sucre.

#### Requisitos del Uso de la Aplicación

- El equipo de trabajo debe tener instalado, como mínimo: Firefox o Internet ٠ Explorer 6.0; Microsoft Office o OpenOffice.
- El usuario debe poseer su respectivo Usuario y Clave de acceso a la ٠ herramienta.

### MÓDULO DE ASIGNACIÓN (Dirección de Personal)

Seleccionará en el menú principal la opción Asignaciones. Macará una opción a consultar.

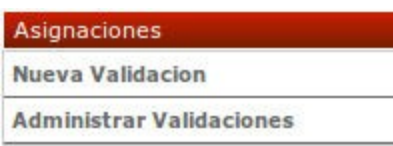

|                                     | Aprobado por.                                                                                    |                                                                                                    |  |  |
|-------------------------------------|--------------------------------------------------------------------------------------------------|----------------------------------------------------------------------------------------------------|--|--|
| T.S.U. Jesús Trias<br>Coordinador   | ING. Daniel Key<br>Director                                                                      | Vesión: 1.1                                                                                                    |  |  |
|                                     |                                                                                                  | Folio: 5/19                                                                                                    |  |  |
| MANUAL DE USUARIO: VALIDACIÓN SUCRE |                                                                                                  |                                                                                                    |  |  |
| ¡Pa`lante con la transi             | formación universitaria!                                                                         |                                                                                                    |  |  |
| 4                                   | Coordinador<br>MANUAL DE USU<br>¡Pa`lante con la trans<br>ndres Eloy Blanco, entre esq. Dr. Paul | Coordinador Director<br>MANUAL DE USUARIO: VALIDACIÓN SUCRE<br><i>[Pa`lante con la transformación universitaria!</i><br>ndres Eloy Blanco, entre esq. Dr. Paul y Salvador de León. Torre MPPEU-CNU, pisot |  |  |

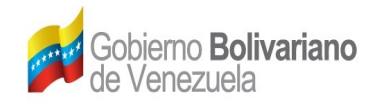

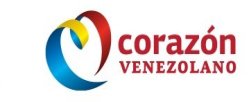

#### Nueva Validación

Al dar clic sobre la opción **Nueva Validación**, se desplegará una ventana donde se creará las asignaciones a validar por los coordinadores(as) de estado, eje y aldea, deberá seleccionar el periodo académico y agregar las semanas a cancelar, luego hará clic sobre el botón **Guardar**.

Los campos que intervienen en la ventana se especifican a continuación:

| ired         | tor de Personal:                                                                                                    |                      | * 🕕                                                                                                    |
|--------------|----------------------------------------------------------------------------------------------------|----------------------|----------------------------------------------------------------------------------------------------|
| Carg         | cDenominación del Cargo:                                                                                                    |                      | * 🕕                                                                                                    |
| Año:         |                                                                                                    | Seleccione 🔻 🕚       |                                                                                                    |
| les:         |                                                                                                    | Seleccione 💌 \star 🕕 |                                                                                                    |
| ech          | a de Inicio:                                                                                                    |                      | * 🕕                                                                                                    |
| lora         | Inicio:                                                                                                    | Seleccione 💌 \star 🕕 |                                                                                                    |
| ech          | a de Fin:                                                                                                    |                      | * 🕕                                                                                                    |
| lora         | Fin:                                                                                                    | Seleccione 🔻 🕕       |                                                                                                    |
| 3s H         | ora:                                                                                                    |                      | * 🕕                                                                                                    |
|              |                                                                                                    |                      | * @                                                                                                    |
| Desc         | ripción:                                                                                                    |                      | * 9                                                                                                    |
| Desc         | ripción:<br>rvaciones:                                                                                                    |                      | 0                                                                                                    |
| Desc         | ripción:<br>rrvaciones:<br>Periodos Academicos                                                                                                    | Semanas a Cancelar   | <ul> <li>Semanas Administrativa</li> </ul>                                                                                                    |
| Desc<br>Dbse | ripción:<br>rvaciones:<br>Periodos Academicos<br>2010-1 MILCO (02/08/10 - 22/11/10)                                                                                                    | Semanas a Cancelar   | Semanas Administrativa                                                                                                    |
| Desc<br>Dbse | ripción:<br>rvaciones:<br>2010-1 MILCO (02/08/10 - 22/11/10)<br>2010-2 UBV (04/10/10 - 28/02/11)                                                                                                    | Semanas a Cancelar   | Semanas Administrativa                                                                                                    |
|              | Periodos Academicos           2010-1 MILCO (02/08/10 - 22/11/10)           2010-2 UBV (04/10/10 - 28/02/11)           2011-2 UID (05/09/11 - 18/12/11)                                                                                                    | Semanas a Cancelar   | G     Semanas Administrativa                                                                                                    |
|              | Periodos Academicos           2010-1 MILCO (02/08/10 - 22/11/10)           2010-2 UBV (04/10/10 - 28/02/11)           2011-2 UID (05/09/11 - 18/12/11)           2011-2 TI (05/09/11 - 18/12/11)                                                                | Semanas a Cancelar   | Gemanas Administrativa                                                                                                    |
|              | Periodos Academicos           2010-1 MILCO (02/08/10 - 22/11/10)           2010-2 UBV (04/10/10 - 28/02/11)           2011-2 UID (05/09/11 - 18/12/11)           2011-2 TI (05/09/11 - 18/12/11)           2011-3 CTA (24/10/11 - 05/02/12)                     | Semanas a Cancelar   | General Administrative                                                                                                    |
|              | Periodos Academicos 2010-1 MILCO (02/08/10 - 22/11/10) 2010-2 UBV (04/10/10 - 28/02/11) 2011-2 UID (05/09/11 - 18/12/11) 2011-2 TI (05/09/11 - 18/12/11) 2011-3 CTA (24/10/11 - 05/02/12) 2012-1 CTA (13/02/12 - 27/05/12)                                      | Semanas a Cancelar   | G     G     G     G     G     G     G     G                                                                                                    |
|              | Periodos Academicos 2010-1 MILCO (02/08/10 - 22/11/10) 2010-2 UBV (04/10/10 - 28/02/11) 2011-2 UID (05/09/11 - 18/12/11) 2011-2 TI (05/09/11 - 18/12/11) 2011-3 CTA (24/10/11 - 05/02/12) 2012-1 CTA (13/02/12 - 27/05/12) 2012-1 UBV UDS (13/02/12 - 24/06/12) | Semanas a Cancelar   | General Administrative     General Administrative     General Administ |

**Director de Personal.-** Agregar el nombre y apellido del director de personal actual.

**Denominación de Cargo.-** Agregar la denominación del cargo si es encargado o titular.

Año.- Seleccionar el año fiscal.

Mes.- Seleccionar actual .

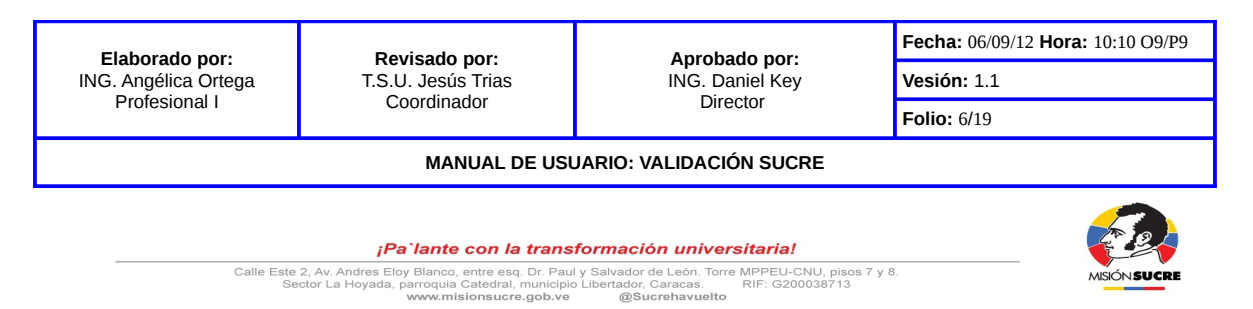

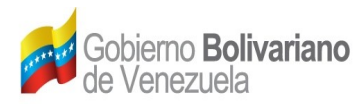

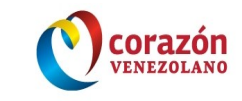

**Fecha de Inicio.-** Seleccionar la fecha de inicio (apertura) de la validación de las asignaciones.

Hora de Inicio.- Seleccionar la hora de inicio de la validación de las asignaciones.

**Fecha de Fin.-** Seleccionar la fecha de fin (cierre) de la validación de las asignaciones.

Hora de Fin.- Seleccionar la hora de fin de la validación de las asignaciones.

**Bs. Hora.-** Agregar el monto de la asignación por hora académica.

**Descripción.-** Agregar la descripción del periodo académico.

**Observaciones.-** Agregar observaciones.

Semanas a Cancelar.- Deberá agregar las semanas académicas a cancelar.

**Semanas a Administrativas.-** Deberá agregar las semanas administrativas si se requieren de lo contrario se colocará cero (0).

|              | Periodos Academicos                  | Semanas a Cancelar | Semanas Administrativas |
|--------------|--------------------------------------|--------------------|-------------------------|
|              | 2011-3 CTA (24/10/11 - 05/02/12)     |                    |                         |
|              | 2012-1 CTA (13/02/12 - 27/05/12)     | 4                  |                         |
|              | 2012-1 UBV UDS (13/02/12 - 24/06/12) | 6                  | 0                       |
| $\checkmark$ | 2012-1 TI (13/02/12 - 27/05/12)      | 4                  |                         |
|              | ·                                    | Guardar            |                         |
| * Ca         | ampos Obligatorios                   | N                  |                         |

Al pulsar sobre el botón Guardar , se desplegará una ventana donde se subirá el listado de los colaboradores para el inicio de la validación.

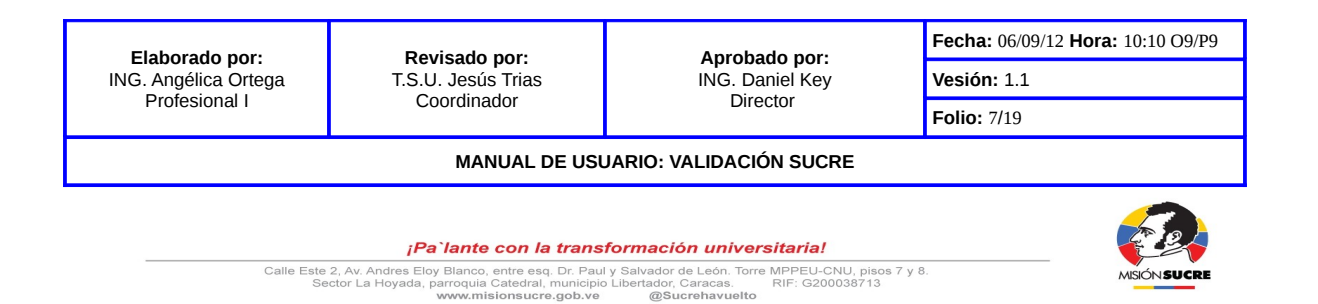

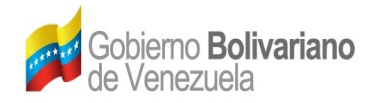

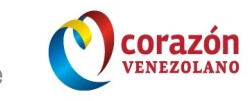

AISIÓN SUCRI

Este listado se guardará en el servidor de archivo y no en su computadora, solo deberá seleccionar el archivo a guardar (xls, xlsx, odt).

| Subir Listado De Colaborado | ores De Estado | Cerrar |
|-----------------------------|----------------|--------|
| SUBIR LISTADO DE CO         | LABORADORES    |        |
| Selecione el Archivo:       | Examinar       |        |
| Guardar                     |                |        |

Al pulsar sobre el botón Guardar en la pantalla le mostrará la siguiente notificación:

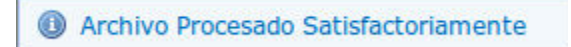

Al cerrar la ventana de subir listado aparecerá la siguiente información:

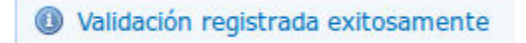

#### Administrar Validaciones

Marque la opción **Administrar Validaciones**, se desplegará una pantalla donde deberá seleccionar el año de la validación.

| Administrar Validación |              |           |
|------------------------|--------------|-----------|
| Año de la Validación:  | Seleccione 💌 |           |
|                        |              | Consultar |

Al dar clic sobre el botón **Consultar**, se desplegará en la pantalla la información de las validaciones creada por Dirección de Personal.

| N° | Año  | Mes   | Descripción         | Fecha Inicio | Fecha Fin  | Bs. Hora | Estatus    |
|----|------|-------|---------------------|--------------|------------|----------|------------|
| 1  | 2012 | Abril | VALIDACION ABRIL    | 13-04-2012   | 30-04-2012 | 13.00    | PROCESADO  |
| 2  | 2012 | Mayo  | VALIDACION MAYO     | 02-05-2012   | 15-06-2012 | 12.25    | PROCESADO  |
| 3  | 2012 | Junio | JUNIO               | 19-06-2012   | 22-07-2012 | 12.25    | EN PROCESO |
| 4  | 2012 | Junio | VALIDACION JUNIO II | 06-07-2012   | 13-07-2012 | 12.50    | EN PROCESO |
| 5  | 2012 | Julio | VALIDACION JULIO I  | 06-07-2012   | 13-07-2012 | 12.50    | EN PROCESO |

| Elaborado por:                      | <b>Revisado por:</b><br>T.S.U. Jesús Trias<br>Coordinador | Aprobado por:               | Fecha: 06/09/12 Hora: 10:10 O9/P9 |  |  |
|-------------------------------------|-----------------------------------------------------------|-----------------------------|-----------------------------------|--|--|
| ING. Angélica Ortega                |                                                           | ING. Daniel Key<br>Director | Vesión: 1.1                       |  |  |
| Profesional I                       |                                                           |                             | Folio: 8/19                       |  |  |
| MANUAL DE USUARIO: VALIDACIÓN SUCRE |                                                           |                             |                                   |  |  |
|                                     |                                                           |                             |                                   |  |  |

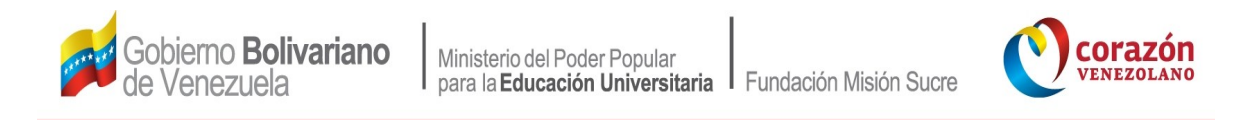

Al dar clic sobre las descripciones que se encuentran en color rojo, se desplegará una ventana que contiene los detalles de las validaciones creadas previamente.

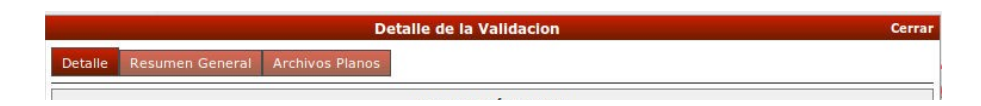

Al dar clic sobre la pestaña Detalle, se desplegará una ventana con la información previamente creada.

|                                 | Detaile d     | e la Validacion         | Cer                     |  |
|---------------------------------|---------------|-------------------------|-------------------------|--|
| Detaile Resumen General Ar      | chivos Planos |                         |                         |  |
|                                 | VAL           | IDACIÓN FSFSD           |                         |  |
| Año                             | 2012          |                         |                         |  |
| Mesi                            | Julio         |                         |                         |  |
| Descripción:                    | FSFSD         |                         |                         |  |
| Fecha Inicio:                   | 06-07-2012    |                         |                         |  |
| Hora Inicio:                    | 08 am         |                         |                         |  |
| Fecha Fin:                      | 09-07-2012    |                         |                         |  |
| Hora Fin:                       | 08 am         | 08 am                   |                         |  |
| Bs. Hora:                       | 12.25         |                         |                         |  |
| Nombre Director de personal:    | KINSNAR       |                         |                         |  |
| Cargo Director Personal:        | ENCARGADO     |                         |                         |  |
| Observaciones:                  | FSDFS         |                         |                         |  |
|                                 | PERIODOS ACAI | DÉMICOS ESESD ASOCIADOS |                         |  |
| Period                          | lo            | Semanas a Cancelar      | Semanas Administrativas |  |
| 2012-1 TI (13/02/12 - 27/05/12) |               | 4                       | 0                       |  |
| 2012-1 UBV UDS (13/02/12 - 24/0 | 6/12)         | 4                       | 0                       |  |
| 2012-1 CTA (13/02/12 - 27/05/12 | ,<br>,        | 4                       | 0                       |  |

En la siguiente pestaña hará clic en Resumen General, se mostrará el resumen de las validaciones procesadas por los coordinadores(as) de aldeas y estado.

|                   | Resumen General de | Validaciones |       |
|-------------------|--------------------|--------------|-------|
| Cargo             | Validados          | No Validados | Monto |
| Coordinador Aldea | 0                  | 0            | 0,00  |
| Docente           | 0                  | 0            | 0,00  |
| Preparador        | 0                  | 0            | 0,00  |
| Operario          | 0                  | 0            | 0,00  |
| Total             | 0                  | 0            | 0,00  |
|                   |                    |              |       |
|                   | Resumen General    | por Banco    |       |
| Banco             | Tipo               | Mon          | to    |
|                   | Total              |              | 0,00  |

En el caso de no estar procesada se visualizará los siguiente:

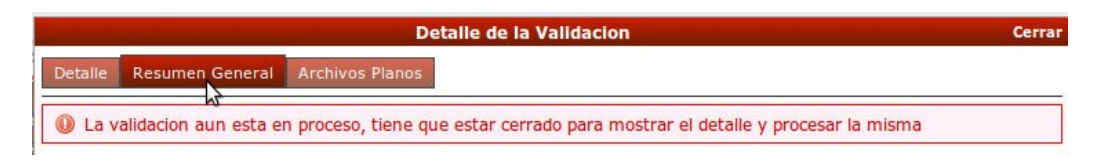

| Elaborado por:       | <b>Revisado por:</b><br>T.S.U. Jesús Trias<br>Coordinador | Aprobado por:                                                                  | Fecha: 06/09/12 Hora: 10:10 O9/P9 |                 |             |
|----------------------|-----------------------------------------------------------|--------------------------------------------------------------------------------|-----------------------------------|-----------------|-------------|
| ING. Angélica Ortega |                                                           | IG. Angélica Ortega T.S.U. Jesús Trias                                         | ING. Daniel Key                   | ING. Daniel Key | Vesión: 1.1 |
| Profesional I        |                                                           | Director                                                                       | Folio: 9/19                       |                 |             |
|                      | MANUAL DE USU                                             | JARIO: VALIDACIÓN SUCRE                                                        |                                   |                 |             |
| Calle Este 2         | i <b>Pa`lante con la trans</b>                            | <b>formación universitaria!</b><br>Iv Salvador de León, Torre MPPEU-CNU, pisos | 7.48.                             |                 |             |

Calle Este 2, Av. Andres Eloy Blanco, entre esq. Dr. Paul y Salvador de León. Torre MPPEU-CNU, pisos 7 y 8. Sector La Hoyada, parroquia Catedral, municipio Libertador, Caracas. RIF: G200038713 www.misionsucre.gob.ve @Bucrehavuelto

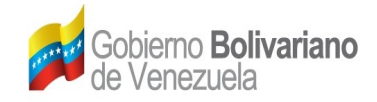

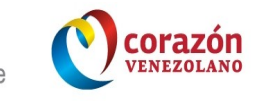

MISIÓN SUCRE

En la siguiente pestaña **Archivos Planos**, se mostrará una pantalla donde se generará los archivos planos.

|                  | Detaile de la Validacion   |  |  |  |  |
|------------------|----------------------------|--|--|--|--|
| Detalle Resum    | en General Archivos Planos |  |  |  |  |
|                  | ARCHIVOS PLANOS            |  |  |  |  |
| Cargo:           | Seleccione 🔻 🕕 *           |  |  |  |  |
| Forma de Pago:   | Seleccione 🔽 🕕 *           |  |  |  |  |
| Banco:           | Seleccione 🛛 🔽 🕕 *         |  |  |  |  |
|                  | Generar Archivo Plano      |  |  |  |  |
| * Campos obligat | orios                      |  |  |  |  |

Al dar clic en el botón Generar Archivo Plano , se desplegara un ventana para guardar el archivo en la computadora de usuario

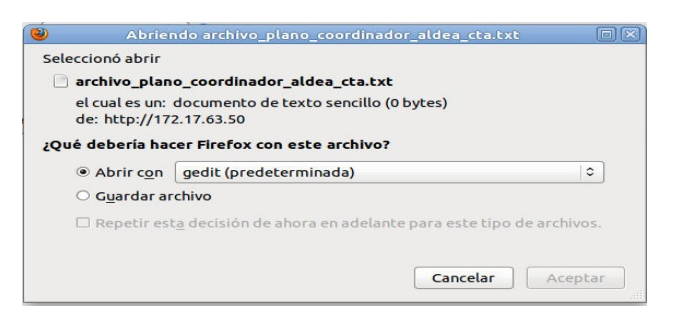

Al dar clic en el botón Aceptar, se desplegará una ventana de descarga y mostrará el nombre el archivo con extensión ".txt".

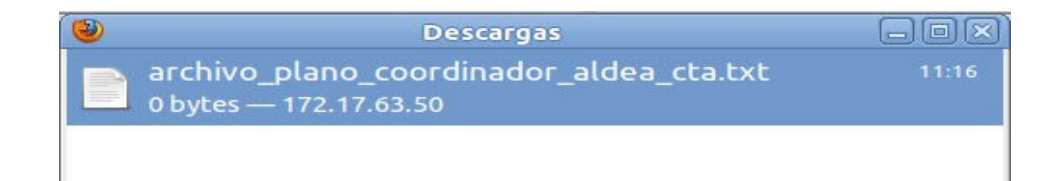

| Elaborado por:       | <b>Revisado por:</b><br>T.S.U. Jesús Trias | Aprobado por:<br>ING. Daniel Key | Fecha: 06/09/12 Hora: 10:10 O9/P9 |  |  |
|----------------------|--------------------------------------------|----------------------------------|-----------------------------------|--|--|
| ING. Angélica Ortega |                                            |                                  | Vesión: 1.1                       |  |  |
| Profesional I        | Coordinador                                | Director                         | Folio: 10/19                      |  |  |
|                      | MANUAL DE USU                              | JARIO: VALIDACIÓN SUCRE          |                                   |  |  |
|                      | ¡Pa`lante con la trans                     | formación universitaria!         |                                   |  |  |

Calle Este 2, Av. Andres Eloy Blanco, entre esq. Dr. Paul y Salvador de León. Torre MPPEU-CNU, pisos 7 y 8. Sector La Hoyada, parroquia Catedral, município Libertador, Caracas. www.misionsucre.gob.ve @Sucrehavueito

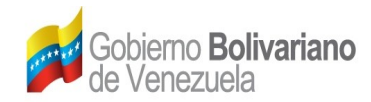

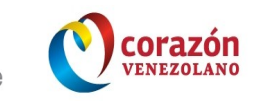

En el caso de no tener procesada la validación, se mostrará lo siguiente:

| Detaile de la Validacion                                                                               |  |  |  |
|----------------------------------------------------------------------------------------------------|--|--|--|
| Detalle Resumen General Archivos Planos                                                                |  |  |  |
| Da validacion aun esta en proceso, tiene que estar cerrado para mostrar el detalle y procesar la misma |  |  |  |

## MÓDULO DE ASIGNACIONES (Coordinador(a) de Aldea)

Seleccionará en el menú principal la opción Asignaciones. Macará cada una de las opciones a consultar.

| Asignaciones                 |  |  |
|------------------------------|--|--|
| Asignar Docente / Preparador |  |  |
| Validar Asignaciones         |  |  |
| Reportes De Validación       |  |  |

#### Asignar Docente / Preparador

Marcará en el menú la opción Asignar Docente / Preparador, se desplegará un ventana donde mostrará los colaboradores que están bajo su cargo. Este proceso es exclusivamente del coordinador(a) de Aldea.

| signar Docente / Preparador        |                                             |                                                                                                    |  |  |  |  |  |
|------------------------------------|---------------------------------------------|----------------------------------------------------------------------------------------------------|--|--|--|--|--|
|                                    | Asignar Docentes / Preparadores             |                                                                                                    |  |  |  |  |  |
| N° Cédula Nombre y Apellido Acción |                                             |                                                                                                    |  |  |  |  |  |
| 86258                              | GERMAN FLEITAS                              | Seleccione 💲                                                                                                    |  |  |  |  |  |
| 26857 J                            | IOSE ZAPATA                                 | Seleccione 💲                                                                                                    |  |  |  |  |  |
| 74944 E                            | ELVA GUERRA                                 | Seleccione 💲                                                                                                    |  |  |  |  |  |
| 35194                              | ANA CARRILLO                                | Seleccione 💲                                                                                                    |  |  |  |  |  |
| 35536                              | MANUEL MARTINEZ                             | Seleccione 💲                                                                                                    |  |  |  |  |  |
| éi<br>86<br>26<br>74<br>3!         | <b>Jula</b><br>5258<br>5857<br>4944<br>5194 | Asignar Docentes / Preparadores           Jula         Nombre y Apelildo           2528         GERMAN FLETTAS         Sober 2 Apata           3557         JOSE ZAPATA         Sober 2 Apata           444         ELVA GUERA         Sober 2 Apata           5154         ANA CARRILLO         Sober 2 Apata           5536         MANUEL MARTINEZ         Sober 2 Apata |  |  |  |  |  |

| Elaborado por:       | <b>Revisado por:</b><br>T.S.U. Jesús Trias | Aprobado por:<br>ING. Daniel Key | Fecha: 06/09/12 Hora: 10:10 O9/P9 |  |  |  |
|----------------------|--------------------------------------------|----------------------------------|-----------------------------------|--|--|--|
| ING. Angélica Ortega |                                            |                                  | Vesión: 1.1                       |  |  |  |
| Protesional I        | Coordinador                                | Director                         | Folio: 11/19                      |  |  |  |
|                      | MANUAL DE USI                              | JARIO: VALIDACIÓN SUCRE          |                                   |  |  |  |
|                      |                                            |                                  |                                   |  |  |  |

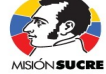

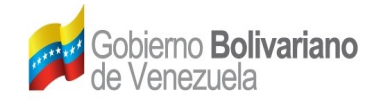

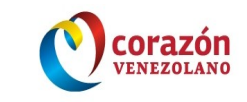

En el listado deberá seleccionar la acción ubicada en la columna derecha, a opción a asignar al colaborador.

| Acción       |
|--------------|
| Seleccione N |
| Seleccione   |
| Docente      |
| Preparador   |

Nota: El proceso de asignación existe una condición para el preparador, solo deberá dar la preparaduria en el Trayecto Inicial (TI) de la materia Alfabetización Tecnológica máximo dos veces (2) dentro del mismo periodo académico activo

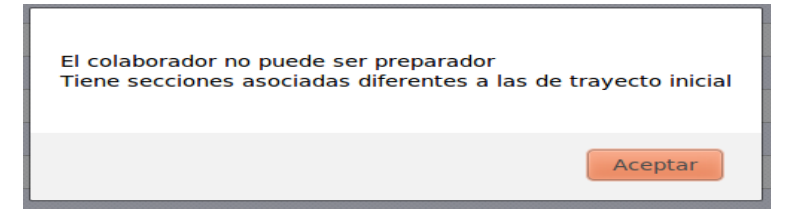

Luego de haber seleccionado el perfil correspondiente a asignar, hará clic en el botón Guardar y Continuar.

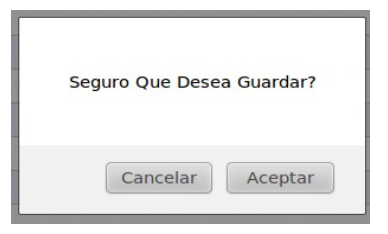

#### Al pulsar en el botón aceptar, si la selección no esta asignados todos los perfiles

| Elaborado por                         | <b>Revisado por:</b><br>T.S.U. Jesús Trias<br>Coordinador | <b>Aprobado por:</b><br>ING. Daniel Key<br>Director | Fecha: 06/09/12 Hora: 10:10 O9/P9 |  |
|---------------------------------------|-----------------------------------------------------------|-----------------------------------------------------|-----------------------------------|--|
| ING. Angélica Ortega<br>Profesional I |                                                           |                                                     | Vesión: 1.1                       |  |
|                                       |                                                           |                                                     | Folio: 12/19                      |  |
|                                       | MANUAL DE USUA                                            | ARIO: VALIDACIÓN SUCRE                              |                                   |  |
| Calla Esta                            | ¡Pa`lante con la transfo                                  | ormación universitaria!                             | e 7.12                            |  |
| Calle Este                            | 2, AV. Andres Eloy Blanco, entre esq. Dr. Paul y          | Salvador de Leon. Torre MPPEU-CNU, piso             | MISIÓN SUCRE                      |  |

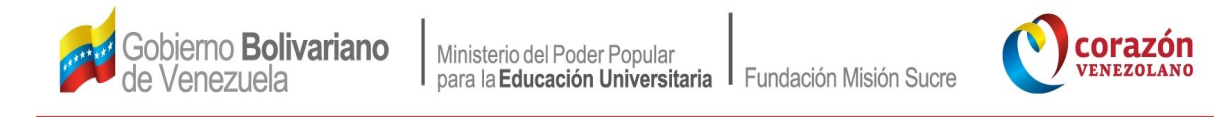

que se encuentran en el listado, le notificará lo siguiente.

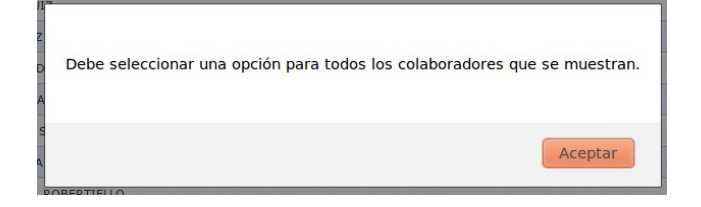

Si asignó a todo los colaboradores, se mostrará la siguiente información

| Seguro Que Desea Guardar? |                           |
|---------------------------|---------------------------|
| Cancelar Aceptar          | Datos Guardados con Éxito |
|                           | Aceptar                   |

De haber completado la asignación de los perfiles de los colaboradores, luego podrá visualizará los cambios realizado y modificar la asignación.

#### Validar Asignaciones

Al marcar la opción **Validar Asignaciones**, se desplegará un ventana en la que muestra las asignaciones de colaboradores a validar.

| Validar /        | Asignaciones de Colaboradores                                                                                                    |                                                                                                    |                                   |  |
|------------------|----------------------------------------------------------------------------------------------------|----------------------------------------------------------------------------------------------------|-----------------------------------|--|
| Valid            | ación: JUNIO II, Fecha de Inicio: 16/07/2                                                                                                    | Validar Docentes Colabor<br>Validar Preparadore<br>Validar Operarios<br>012 , Fecha Fin: 22/08/2012                                           | radores<br>25                     |  |
| Elaborado por:   | Revisado por:                                                                                                    | Aprobado por:                                                                                                    | Fecha: 06/09/12 Hora: 10:10 O9/P9 |  |
| Profesional I    | Coordinador                                                                                                    | Director                                                                                                    | Folio: 13/19                      |  |
|                  | MANUAL DE USU                                                                                                    | JARIO: VALIDACIÓN SUCRE                                                                                                    |                                   |  |
| Calle Este<br>Se | <b>¡Pa`lante con la trans</b> ;<br>2, Av. Andres Eloy Blanco, entre esq. Dr. Paul<br>ctor La Hoyada, parroquia Catedral, municipio<br>www.misionsucre.gob.ve | <b>formación universitaria!</b><br>y Salvador de León. Torre MPPEU-CNU, pisos 7 y :<br>Libertador, Caracas. RIF: G200038713<br>@Sucrehavuelto | 8. MISÓNSUCRE                     |  |

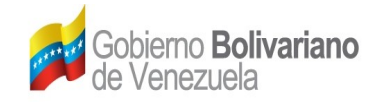

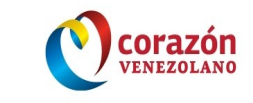

#### Validar Docente Colaborador

Al dar en la opción **Validar Docente Colaborador**, se desplegará una ventana en el que deberá seleccionar el mes a validar.

| Validar Asignaciones de Co | laboradores | -      |
|----------------------------|-------------|--------|
| atras                      |             |        |
| VALIDACIÓN DE DOCENTES     |             |        |
| Mes:                       | Selecciones |        |
|                            |             | Buscar |

Al dar clic en el botón Buscar, se desplegará una ventana con la información de los docentes colaboradores a validar.

| N°                                    | Cédula     | Nombres             | Banco              | Cuenta   | Observación     | Monto  | Acciones<br>Validar<br>Todos |
|---------------------------------------|------------|---------------------|--------------------|----------|-----------------|--------|------------------------------|
| 1                                     | V-3935537  | MIRELLY TORRES      | BANCO DE VENEZUELA | TAQUILLA | SIN OBSERVACION | 750,00 | O Validar<br>O No Validar    |
| 18                                    | V-12120358 | ROBINSON<br>SEGOVIA | BANCO DE VENEZUELA | TAQUILLA | SIN OBSERVACION | 600,00 | ○ Validar<br>○ No Validar    |
| 19                                    | V-12121600 | NAHIR<br>MONTERREY  | BANCO DE VENEZUELA | TAQUILLA | SIN OBSERVACION | 187,50 | ○ Validar<br>○ No Validar    |
| 20                                    | V-13239304 | ALEANA<br>ESCALONA  | BANCO DE VENEZUELA | TAQUILLA | SIN OBSERVACION | 225,00 | ○ Validar<br>○ No Validar    |
| 1 2 Siguiente [1-20] de 34 Resultados |            |                     |                    |          |                 |        |                              |

En la ventan deberá seleccionar en la columna las acciones uno por uno de validar o no validar.

|                                      | N°  | Cédula    | Nombres                   | Banco              | Cuenta   | Observación     | Monto       | Acciones<br>Validar<br>Todos                    | Conect             |  |
|--------------------------------------|-----|-----------|---------------------------|--------------------|----------|-----------------|-------------|-------------------------------------------------|--------------------|--|
|                                      | 1   | V-3935537 | MIRELLY TORRES            | BANCO DE VENEZUELA | TAQUILLA |                 | 750,00      | <ul> <li>Validar</li> <li>No Validar</li> </ul> |                    |  |
|                                      | 2   | V-6106617 | CARLOS RUIZ               | BANCO DE VENEZUELA | TAQUILLA |                 | 337,50      | ◯ Validar<br>¶_No Validar                       |                    |  |
|                                      | 3   | V-6854071 | SUSANA ARROYO             | BANCO DE VENEZUELA | TAQUILLA | SIN OBSERVACION | 750,00      | SIN OBSERV                                      | ACION              |  |
|                                      |     |           |                           |                    |          |                 |             |                                                 |                    |  |
| Elab                                 | ora | do por:   |                           | Revisado por       |          | Aprobado por:   | Fecha: 06   | 5/09/12 <b>Hora</b>                             | <b>a:</b> 10:10 OS |  |
| IG. Angélica Ortega<br>Profesional I |     |           | Ortega T.S.U. Jesús Trias |                    | as       | ING. Daniel Key | Vesión: 1.1 |                                                 |                    |  |
|                                      |     |           |                           | Coordinador        |          | Director        |             | Folio: 14/19                                    |                    |  |

MANUAL DE USUARIO: VALIDACIÓN SUCRE

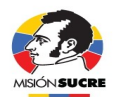

[Pa`lante con la transformación universitaria!
Calle Este 2, Av. Andres Eloy Blanco, entre esq. Dr. Paul y Salvador de León. Torre MPPEU-CNU, pisos 7 y 8.
Sector La Hoyada, parroquia Catedral, municipio Libertador, Caracas. RIF: 6200038713
www.misionsucre.gob.ve @Sucrehavuelto

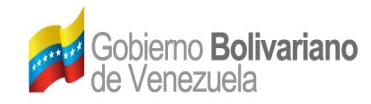

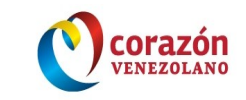

Al pulsar sobre el circulo validar o no validar se habilitará el campo de observaciones, de estar todo correcto podrá pulsar en las acciones validar todos.

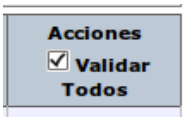

Si al seleccionar no validar deberá colocar la observación al caso.

Al dar clic sobre el botón Guardar , el mostrará unas ventanas de confirmación a lo solicitado.

| Seguro Que Desea Guardar? |
|---------------------------|
| Cancelar Aceptar          |

Al pulsar en Aceptar, se desplegará una ventana en el caso que en la página no halla seleccionado todas las validaciones.

| debe chequear a todos | los colaboradores para validar |
|-----------------------|--------------------------------|
|                       |                                |

| N | Aceptar |
|---|---------|
|---|---------|

En caso contrario le aparecerá una ventana que le notificará lo siguiente:

|                      | Valid                                                                                                    | ado Con Éxito                                                                                                    |                                   |
|----------------------|----------------------------------------------------------------------------------------------------|----------------------------------------------------------------------------------------------------|-----------------------------------|
|                      |                                                                                                    |                                                                                                    |                                   |
|                      |                                                                                                    | Acept                                                                                                    | ar                                |
|                      |                                                                                                    |                                                                                                    |                                   |
| Elaborado por:       | Povisado por:                                                                                                    | Aprobado por:                                                                                                    | Fecha: 06/09/12 Hora: 10:10 O9/P9 |
| ING. Angélica Ortega | T.S.U. Jesús Trias                                                                                                    | ING. Daniel Key                                                                                                    | Vesión: 1.1                       |
| Profesional I        | Coordinador                                                                                                    | Director                                                                                                    | Folio: 15/19                      |
|                      | MANUAL DE USU                                                                                                    | JARIO: VALIDACIÓN SUCRE                                                                                                    |                                   |
| Calle Este 2         | <b>¡Pa`lante con la trans</b><br>2, Av. Andres Eloy Blanco, entre esq. Dr. Paul<br>tor La Hoyada, parroquia Catedral, municipio<br>www.misioneur.cr.ach va. | <b>formación universitaria!</b><br>Iy Salvador de León. Torre MPPEU-CNU, pisos 7<br>Libertador, Caracas. RIF: G200038713<br>ØSurebasuleto. | y 8. MISÓN SUCRE                  |

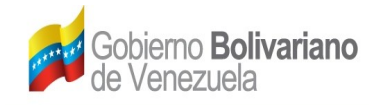

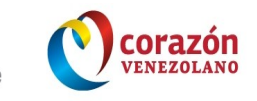

Estas validaciones se deben realizar a cada uno de los colaboradores (Docente, Preparadores y Operarios).

#### Reporte de Validación

Marcará en el menú la opción **Reporte de Validación**, se desplegará un ventana donde seleccionará el mes a consultar.

| atras                |               |           |
|----------------------|---------------|-----------|
| Mes de Validacion Ce | rrada         |           |
| Mes:                 | Selecciones 🗘 |           |
|                      |               | Consultar |

Al dar clic en el botón **Consultar**, se desplegará una ventana con el reporte de validación donde se visualizará las validaciones realizadas.

| Reporte de Validaciones  |         |                  |  |  |  |  |
|--------------------------|---------|------------------|--|--|--|--|
| Cargo                    | Validad | los No Validados |  |  |  |  |
| Docente                  | 22      | 0                |  |  |  |  |
| Preparador               | 0       | 0                |  |  |  |  |
| Operario                 | 3       | 0                |  |  |  |  |
| eenste de Validacion vis |         |                  |  |  |  |  |

En la parte inferior del reporte encontrará un link de color rojo en ".xls", para ser descargado en la computadora.

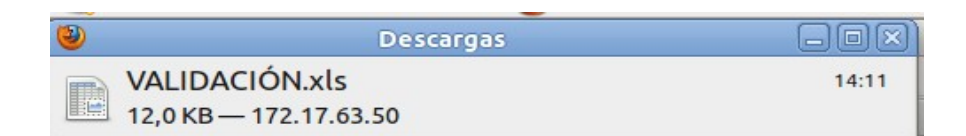

| Elaborado por:                                                                                                    | Pevisado por:      | Aprobado por:   | Fecha: 06/09/12 Hora: 10:10 O9/P9 |  |  |  |
|----------------------------------------------------------------------------------------------------|--------------------|-----------------|-----------------------------------|--|--|--|
| ING. Angélica Ortega                                                                                                    | T.S.U. Jesús Trias | ING. Daniel Key | Vesión: 1.1                       |  |  |  |
| Protesional I                                                                                                    | Coordinador        | Director        | Folio: 16/19                      |  |  |  |
| MANUAL DE USUARIO: VALIDACIÓN SUCRE                                                                                                    |                    |                 |                                   |  |  |  |
| ¡Pa`lante con la transformación universitaria!                                                                                                    |                    |                 |                                   |  |  |  |
| Calle Este 2, Av. Andres Eloy Blanco, entre esq. Dr. Paul y Salvador de León. Torre MPPEU-CNU, pisos 7 y 8.<br>Sector La Hoyada, parroquia Catedral, municipio Libertador, Caracas. RIF: G200038713<br>www.misionsucere.gob.ve @Sucrehavuelto |                    |                 |                                   |  |  |  |

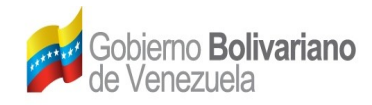

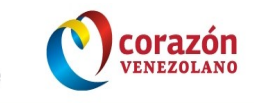

El archivo que descargará, es el soporte de los colaboradores validados para el proceso de las asignaciones correspondientes al mas activo.

| -0.   | Aplicacione | s Lugares | Sistema 🍓  | 2                 |        |         |                   |         |               |            |          |         |           | ap 🖂           |
|-------|-------------|-----------|------------|-------------------|--------|---------|-------------------|---------|---------------|------------|----------|---------|-----------|----------------|
| (100) |             |           |            |                   |        |         |                   |         |               |            |          |         |           |                |
| Eile  | Edit Vier   | w Insert  | Format To  | ools <u>Q</u> ata | Window | Help    |                   |         |               |            |          |         |           |                |
| 0.000 | - 🖴 🛎       | S 🚅   💽   | 1 🔊 🛥      | 9                 |        | - Chi 🔒 | 🛓 ( 1996) ( 1997) |         | 1 🗳 x 🖏 1     | - A        | 9e 💿 🦷   | i 🖂 🧉   | 🕨 🔪 🗄 🖬 🖬 | - (~) <b>~</b> |
|       | Calibri     |           | · (1       | - (×) -           | A A E  |         |                   | 888 I 📣 | ∾s 558 ee     |            | 1 📖 🔹 🗖  | E - 🏊 - | ET .      |                |
| 86    |             | v 100     | $\Sigma =$ | I                 |        |         |                   |         |               |            |          |         |           |                |
|       | A           | 1.        | c          | D                 | E      | P P     | G                 | н       |               | J J        | ĸ        | L       | M         | N              |
| 1     | NACIONAL    | CÉDULA    | NOMBRES    | APELLIDO          | CARGO  | BANCO   | CUENTA            | MONTO   | ESTATUS       | OBSERVA    | VALIDACI |         |           |                |
| 2     |             |           |            |                   |        |         |                   |         |               |            |          |         |           |                |
| -4    |             |           |            |                   |        |         |                   |         |               |            |          |         |           |                |
|       |             | -         | 1          |                   |        |         |                   |         |               |            |          |         |           |                |
| 7     |             |           | -          |                   |        |         |                   |         |               |            |          |         |           |                |
| 2     |             |           |            |                   |        |         |                   |         |               |            |          |         |           |                |
| 10    |             |           |            |                   |        |         | 103               |         | LibreOffice   | 5/5        | (83)     |         |           |                |
| 12    |             |           |            |                   |        |         |                   | Protec  | ted cells can | not be mod | Urtend   |         |           |                |
| 1.4   |             |           |            |                   |        |         | -                 |         |               |            |          |         |           |                |
| 18    |             |           |            |                   |        |         |                   |         | QK            |            |          |         |           |                |
| 17    |             |           |            |                   |        |         |                   | -       |               |            |          |         |           |                |
| 12    |             |           |            |                   |        |         |                   |         |               |            |          |         |           |                |
| - 20  |             |           |            |                   |        |         |                   |         |               |            |          |         |           |                |
| 21    |             |           |            |                   |        |         |                   |         |               |            |          |         |           |                |

### MÓDULO DE ASIGNACIONES (Coordinador(a) de Estado)

Seleccionará en el menú principal la opción **Asignaciones**. Macará cada una de las opciones a consultar.

| Asignaciones             |   |
|--------------------------|---|
| Validar Asignaciones     | 1 |
| Reportes De Validaciones | I |

#### Validar Asignaciones

Marcará la opción **Validar Asignaciones**, se desplegará un ventana en la que muestra los botones de acción a validar.

|                      | Validar Asignaciones A Colaboradores                                                                                                    |                                                                                                    |                                   |
|----------------------|----------------------------------------------------------------------------------------------------|----------------------------------------------------------------------------------------------------|-----------------------------------|
|                      | Va                                                                                                    |                                                                                                    |                                   |
|                      |                                                                                                    |                                                                                                    |                                   |
| Elaborado por:       | Pevisado nor:                                                                                                    | Anrohado por:                                                                                                    | Fecha: 06/09/12 Hora: 10:10 O9/P9 |
| ING. Angélica Ortega | T.S.U. Jesús Trias                                                                                                    | ING. Daniel Key                                                                                                    | Vesión: 1.1                       |
| Protesional I        | Coordinador                                                                                                    | Director                                                                                                    | Folio: 17/19                      |
|                      | MANUAL DE USU                                                                                                    | JARIO: VALIDACIÓN SUCRE                                                                                                    |                                   |
| Calle Este<br>Se     | <b>¡Pa`lante con la trans</b><br>2, Av. Andres Eloy Bianco, entre esq. Dr. Paul<br>ctor La Hoyada, parroquia Catedral, municipio<br>www.misionsucre.gob.ve | <b>formación universitaria!</b><br>i y Salvador de León. Torre MPPEU-CNU, pisos 7 y<br>b Libertador, Caracas. RIF: G200038713<br>@Bucrehavuelto. | 8. MISIÓN SU CRE                  |

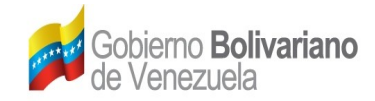

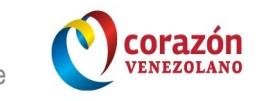

Al dar en la opción Validar Coordinadores de Aldea, se desplegará una ventana en el que deberá seleccionará el.

| Validar Asignaciones A Cola | aboradores      |        |
|-----------------------------|-----------------|--------|
|                             |                 |        |
| Most                        | Selecciones - 1 |        |
| mes.                        | Selecciones V   |        |
|                             |                 | Buscar |

Al dar clic en el botón Buscar, se desplegará una ventana con la información de los coordinadores(as) de aldeas a validar.

En la búsqueda le aparecerá todo los coordinadores de aldeas que hallan cerrado o no su mes a validar.

| N° | Cé    | édula    | Nombres            | Banco              | Cuenta   | Observación                                              | Monto  | Acciones<br>Validar<br>Todos |
|----|-------|----------|--------------------|--------------------|----------|----------------------------------------------------------|--------|------------------------------|
| 1  | V-12  | 3146     | BAUDILIO<br>MORENO | BANCO DE VENEZUELA | TAQUILLA | COORDINADOR SIN CARGA HORARIA                            | 0,00   |                              |
| 2  | V-20  | 25833    | OLGA MATUTE        | BANCO DE VENEZUELA | TAQUILLA | EL COORDINADOR AUN NO HA VALIDADO A SUS<br>COLABORADORES | 0,00   |                              |
|    | 50 V- | 11686464 | SUGEY CORDERO      | BANCO DE VENEZUELA | tcp      | COLABORADORES                                            | 0,00   |                              |
|    | 51 V- | 11941050 | CARLA COLL         | BANCO DE VENEZUELA | TAQUILLA | SIN OBSERVACION                                          | 780,00 | ○ Validar<br>○ No Validar    |
|    | 52 V- | 11979259 | MARIA<br>CONTALEZ  | BANCO DE VENEZUELA | TAQUILLA | COORDINADOR SIN CARGA HORARIA                            | 0,00   |                              |

Al marcar la acción validar, pulsará en el botón guardar en donde se desplegará una ventana de confirmación.

|                      | Seguro Q                                    | ue Desea Guardar?                         |                                   |  |
|----------------------|---------------------------------------------|-------------------------------------------|-----------------------------------|--|
|                      | Car                                         | Aceptar                                   |                                   |  |
| Eleberado por        | Dovicado par                                | Arrohado por                              | Fecha: 06/09/12 Hora: 10:10 O9/PS |  |
| ING. Angélica Ortega | T.S.U. Jesús Trias                          | ING. Daniel Key                           | Vesión: 1.1                       |  |
| Protesional I        | Coordinador                                 | Director                                  | Folio: 18/19                      |  |
|                      | MANUAL DE USU                               | JARIO: VALIDACIÓN SUCRE                   |                                   |  |
|                      | ¡Pa`lante con la trans                      | formación universitaria!                  |                                   |  |
| Calle Este 2         | Av. Andres Eloy Blanco, entre esq. Dr. Paul | y Salvador de León. Torre MPPEU-CNU, pise | DIST 7 y 8. MISIÓN SUC            |  |

RIF: G200038713 Sector La Hoyada, parroquia Catedral, municipio Libertador, Caracas. www.misionsucre.gob.ve @Sucrehavuelto

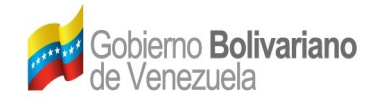

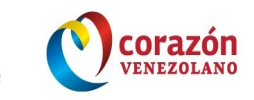

Al marcar en el menú la opción Reporte de Cierre de Validación, se desplegará un ventana con un filtro para agilizar la búsqueda.

| Reporte de                                                               | Cierre de Validaciones |           |                |  |  |
|--------------------------------------------------------------------------|------------------------|-----------|----------------|--|--|
| Filtro<br>Ubicación                                                      |                        |           |                |  |  |
| Estado:                                                                  | ARAGUA                 | C Eje:    | Seleccione     |  |  |
| Municipio:                                                               | Seleccione             | Parroquia | : Seleccione 🗘 |  |  |
| Aldea       Seleccione       Image: Selecciones       Image: Selecciones |                        |           |                |  |  |
|                                                                          |                        |           | Buscar         |  |  |

Al dar clic en el botón Buscar, se desplegará una ventana con el reporte de validación generado de la consulta.

| Reporte de Validaciones   |           |              |                 |  |  |  |
|---------------------------|-----------|--------------|-----------------|--|--|--|
| Cargo                     | Validados | No Validados | Aun Por Validar |  |  |  |
| COORDINADOR DE ALDEA      | 0         | 0            | 0               |  |  |  |
| DOCENTE COLABORADOR       | 0         | 0            | 0               |  |  |  |
| OPERARIO                  | 0         | 0            | 0               |  |  |  |
| Reporte_de_Validacion.xls |           |              |                 |  |  |  |

En la parte inferior encontrará un link de color rojo en ".xls", para ser descargado en la computadora.

| Elaborado por:                                                                                                    | <b>Revisado por:</b><br>T.S.U. Jesús Trias<br>Coordinador | <b>Aprobado por:</b><br>ING. Daniel Key<br>Director | Fecha: 06/09/12 Hora: 10:10 O9/P9 |  |  |
|----------------------------------------------------------------------------------------------------|-----------------------------------------------------------|-----------------------------------------------------|-----------------------------------|--|--|
| ING. Angélica Ortega                                                                                                    |                                                           |                                                     | Vesión: 1.1                       |  |  |
| Profesional I                                                                                                    |                                                           |                                                     | Folio: 19/19                      |  |  |
| MANUAL DE USUARIO: VALIDACIÓN SUCRE                                                                                                    |                                                           |                                                     |                                   |  |  |
|                                                                                                    | ¡Pa`lante con la trans                                    | formación universitaria!                            |                                   |  |  |
| Calle Este 2, Av. Andres Eloy Blanco, entre esq. Dr. Paul y Salvador de León. Torre MPPEU-CNU, pisos 7 y 8.<br>Sector La Hoyada, parroquia Catedral, município Libertador, Caracas. RIF: G200038713<br>www.misionsucre.gob.ve @Sucrehavuelto |                                                           |                                                     |                                   |  |  |